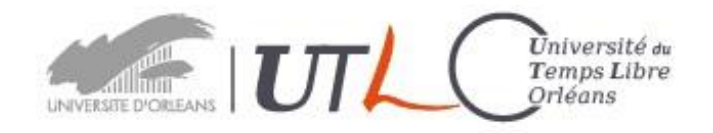

## Consignes pour le test d'anglais en ligne

1. Depuis le site de l'UTLO, cliquez sur le lien « Test d'anglais en ligne » pour accéder à la page d'accueil du site.

| 📲 Tracktest                                                              |              | Login                                                                                                    |
|--------------------------------------------------------------------------|--------------|----------------------------------------------------------------------------------------------------|
| Test d'anglais                                                           | P<br>44<br>M | A TRADICTIST Not sure which have to choose? Try 10-minutes PRE-TEST to Reference 1 can introduce myself and hergh, advant my family and vork, I understand den the form. |
| Examen avec certificat CECR<br>e-anglais pour organisations et individus |              | B1 NOW<br>Pre-Intermediates I can describe my ager<br>hepes & plans and briefly give recors and<br>aplantions for opinions, read the article or<br>the noses in English. |
| Commencez le test ><br>Organisation où école?                            | 1.           | CO<br>Uppor-intermediates Loon understand et<br>Uppor-intermediates Loon understand et<br>un produce char, well structured, detailed to<br>complex mighter.              |
|                                                                          |              | د<br>19 الت ها (به م                                                                                                    |

2. Cliquez sur

Commencez le test >

pour accéder à la suivante.

3. Saisissez uniquement votre courriel et un mot de passe de votre choix pour ce site (ces deux champs doivent obligatoirement être renseignés).

|        | Eichier Édition Affichage                                               | Historique Marque-pages Outils 2 |                                                                            |                                                         |               |                       |      |
|--------|-------------------------------------------------------------------------|----------------------------------|----------------------------------------------------------------------------|---------------------------------------------------------|---------------|-----------------------|------|
|        | $\leftarrow \rightarrow \mathbf{C} \mathbf{\hat{c}}$                    | (i)      https://app.track       | test.eu/en/index.php?page=registration&dir=login                           | 🗉 🚥 🖾 🗘 gmail                                           | $\rightarrow$ | III\ <b>Z</b> 🖸       |      |
|        |                                                                         | TRACKTEST                        |                                                                            |                                                         |               | Login                 |      |
|        |                                                                         |                                  | Start your English test                                                    |                                                         |               |                       |      |
|        |                                                                         |                                  |                                                                            |                                                         |               |                       |      |
|        |                                                                         |                                  | 8 Sign in with Google f Si                                                 | ign in with Facebook                                    |               |                       |      |
|        |                                                                         |                                  | E-mail: *                                                                  |                                                         |               |                       |      |
|        |                                                                         |                                  | elvis.presley@gmail.com                                                    |                                                         |               |                       |      |
|        |                                                                         |                                  | Password: *                                                                |                                                         |               |                       |      |
|        |                                                                         |                                  | P                                                                          |                                                         |               |                       |      |
|        |                                                                         |                                  | First and Middle Name: Last N                                              | ame(s):                                                 |               |                       |      |
|        |                                                                         |                                  |                                                                            | and offers from                                         |               |                       |      |
|        |                                                                         |                                  | TrackTest                                                                  | y Policy                                                |               |                       |      |
|        |                                                                         |                                  | Register                                                                   |                                                         |               |                       |      |
|        |                                                                         |                                  | Already registered? Login                                                  | <u>1.now.</u>                                           |               |                       |      |
|        |                                                                         |                                  |                                                                            |                                                         |               |                       |      |
| -      |                                                                         |                                  | oo with the TrackTest Tes                                                  | and Brivacy Policy                                      | _             |                       |      |
| . Coo  | chez la c                                                               | ase                              | ce with the fractitest to                                                  | and <u>Privacy Policy</u>                               | , puis        | cliquez               | sur  |
|        |                                                                         |                                  |                                                                            |                                                         |               |                       |      |
| - R    | Register                                                                | our occódor á                    | à la naga quivanta i                                                       |                                                         |               |                       |      |
|        | p                                                                       |                                  | a la page sulvante .                                                       |                                                         |               |                       |      |
|        |                                                                         |                                  |                                                                            |                                                         |               |                       |      |
| Eichie | er Édition Affichage Historique<br>English online test with certifice X | Marque-pages Qutils :<br>+       |                                                                            | <b>a</b>                                                |               |                       |      |
| ¢      | )→ C" û                                                                 | (i) 🔒 https://app.tracktest.e    | eu/en/index.php?page=showPretestPage&dir=tests∈                            | tro=1&registr 🛛 🐨 🔂 🔍 gmail                             | $\rightarrow$ | lii\ <b>Z</b>         |      |
|        | 📕 TR                                                                    | ACKTEST                          |                                                                            |                                                         | ء د           | elvis-presley@gmail.c | om 🕶 |
|        |                                                                         |                                  |                                                                            |                                                         |               |                       |      |
|        |                                                                         | Id                               | entity your English leve                                                   | el with the placemer                                    | nt test       |                       |      |
|        |                                                                         |                                  | Start the                                                                  | short test                                              |               |                       |      |
|        |                                                                         |                                  | or skip this step (                                                        | go to the Level tests)                                  |               |                       |      |
|        |                                                                         |                                  |                                                                            | · · · · · ·                                             |               |                       |      |
|        |                                                                         |                                  |                                                                            |                                                         |               | - 11 M                |      |
|        |                                                                         |                                  |                                                                            |                                                         |               | HE EN                 | Ň    |
|        |                                                                         |                                  | info@tracktest.e<br>12 - 2018 TrackTest English - <u>English Proficien</u> | u<br>c <u>y Test Online</u> & <u>Express Publishing</u> |               |                       |      |
|        |                                                                         |                                  | , ij                                                                       |                                                         |               |                       |      |
|        |                                                                         |                                  |                                                                            |                                                         |               |                       |      |
|        |                                                                         |                                  |                                                                            |                                                         |               |                       |      |
|        |                                                                         | Start the shor                   | rt test                                                                    |                                                         |               |                       |      |
| . Clic | uez sur                                                                 |                                  | pour comm                                                                  | encer le test.                                          |               |                       |      |
|        |                                                                         |                                  |                                                                            |                                                         |               |                       |      |

6. Le test consiste en une série de 15 questions réparties sur 3 pages. Pour chaque question, cliquez sur la réponse qui vous semble juste.

| 101               | ÷ | 💟 🏠 🔍 gmail          | A https://app.tracktest.eu/en/index.php?page=showPretestPage&dir=tests |
|-------------------|---|----------------------|------------------------------------------------------------------------|
| elvis-presiey@gma | 1 |                      | Fracktest                                                              |
|                   |   |                      | ck adaptive placement test (1/3)                                       |
|                   |   | i should start with. | inute English grammar test provides a recommendation which CEFR level  |
|                   |   |                      | e as she was reading Mary's letter.<br>smiles                          |
|                   |   |                      | had smiled<br>was smiling                                              |
|                   |   |                      | son about his new car all day.<br>had thought                          |
|                   |   |                      | had been thought<br>had been thinking                                  |
|                   |   |                      | e our holiday a month ago.<br>saved                                    |
|                   |   |                      | reserved<br>booked                                                     |
|                   |   |                      | rrk is saving hard, he can buy a car.<br>but                           |

- 7. Cliquez sur pour accéder aux questions suivantes.
- 8. Sur la 3<sup>ème</sup> et dernière page, répondez aux 5 dernières questions puis cliquez sur

|                                       | pour accéder aux résultats du test.                                                                                                    |
|---------------------------------------|----------------------------------------------------------------------------------------------------|
| Fichier Édition Affichage Historiqu   | e Marque-pages Outils ?                                                                                                    |
| 🗾 English online test with certific 🗙 | +                                                                                                    |
| ← → ♂ ŵ                               | 🛈 🔒 https://app.tracktest.eu/en/index.php?page=showPretestPage&dir=tests&pretest_id=157 🛛 🚥 💟 🔍 https://app.tracktest.eu/ 🔶                                                                                                    |
| 🕍 TR                                  | ACKTEST elvis-presley                                                                                                    |
| Congrat                               | ulations, you have completed your pre-test.                                                                                                    |
| Your in                               | dicative level is A2 (Elementary).                                                                                                    |
| Track<br>Mines                        | <ul> <li>Try also a certified detailed <u>TrackTest Level Test (takes approx 45 min)</u>:</li> <li>Assess all language skills- detailed grammar, reading and listening.</li> <li>Feedback analysis what to improve in your English.</li> <li>English certificate after each successful completion of the test exam.</li> </ul> |
| Start the<br>Back to                  | my profile C Share this result with your friends                                                                                                    |
|                                       |                                                                                                    |

**Test Result** 

- 9. Sur l'exemple ci-dessus, le niveau d'anglais de l'utilisateur est A2 (élémentaire).
- 10. IMPORTANT. Ce test sous-estime votre niveau d'anglais. Les enseignant(e)s d'anglais de l'UTLO vous recommandent de vous inscrire à un cours de niveau immédiatement supérieur.

Dans l'exemple précédent, le test estime que le niveau d'anglais de l'utilisateur est A2 (élémentaire). Le candidat s'inscrit donc à un cours de niveau B1 (préintermédiaire ou intermédiaire).

| င္းိာင္ CECRL                   |    |                           |  |
|---------------------------------|----|---------------------------|--|
| 🐾 🖕 🔹 👘 Niveau de l'utilisateur |    |                           |  |
| Elémentaire                     | A1 | Introductif ou découverte |  |
|                                 | A2 | Intermédiaire ou usuel    |  |
| Indépendant                     | B1 | Niveau seuil              |  |
|                                 | B2 | Avancé ou indépendant     |  |
| Expérimenté                     | C1 | Autonome                  |  |
|                                 | C2 | Maîtrise                  |  |

Pour un descriptif plus détaillé des niveaux de l'utilisateur, suivez le lien https://www.victorias.fr/dossiers/niveaux-langue/niveau-anglais-cecrl.html